**Entering Pool Data and Completing the HUD 11711B** 

**ISSUER QUICK REFERENCE CARD** 

## ENTERING POOL DATA AND COMPLETING THE HUD 11711B

Our Guaranty Matters

1. Navigate to MyGinnieMae via <u>https://my.ginniemae.gov</u>.

'**Ginnie**Mae

- 2. Select Login.
- 3. Login with you MGM credentials.
- 4. Select **Pools & Loans** to access the MFPDM Applications.

**NOTE:** The Pools & Loans Page displays a list of pools associated with the selected Issuer ID.

5. Select the appropriate **Pool number**.

The Pool Details Page will be displayed.

**NOTE:** Based on the Schedule of Subscribers and GNMA Guaranty/ Contractual Agreement (HUD 11705) form, this page allows users to enter pool data and complete the Certification and Agreement (HUD 11711B) form.

6. Enter the pool data and complete the Certifications and Agreement (HUD 11711B) form.

**NOTE:** Fields marked with an asterisk are required to save a pool.

| Ginnie           | Mae<br>wranty Matters | InnieMae     |                                      |                   |                                         |          | Q 🗇 🕷                                | lla Edwin 🎽 🖞 |
|------------------|-----------------------|--------------|--------------------------------------|-------------------|-----------------------------------------|----------|--------------------------------------|---------------|
| ly Dashboard     | Pools 8               | Loans Mainte | enance                               |                   |                                         |          |                                      |               |
| 786              |                       |              |                                      | 95                | 235                                     |          | 29                                   |               |
| 4                |                       | 2            |                                      | P                 | <u> </u>                                |          | =                                    |               |
|                  |                       |              | Submitted for<br>Final Certification |                   |                                         |          |                                      |               |
|                  |                       |              |                                      |                   |                                         |          |                                      |               |
|                  |                       | REAL         | OV FOR SUBMISSION                    | PASSED 🗙 FAVORITE | Refecteo 🗠 certaneo                     | Q Pisase | enter Pool ID                        | Advanced      |
| Total 687 Select | ed.0                  |              |                                      |                   |                                         |          |                                      |               |
| • 🌣 🖓            |                       | POOL TYPE    |                                      |                   |                                         |          |                                      |               |
| Â                | GH0407                | PN           | 02/01/2019                           |                   | 8004687U S BANK NATIONAL<br>ASSOCIATION | 0        | Submitted for Final<br>Certification | 3996          |
| ŵ                | 8H0406                | CL           | 0201/2019                            | 2                 | 0004667U 8 BANK NATIONAL<br>ASSOCIATION | 0        | Submitted for Final Certification    | 3998          |
|                  |                       |              |                                      |                   |                                         |          |                                      |               |

| 🕒 Pool AB1234 😭                                                                                                    |                                                                                                    |                                                                                                    |                                                                                                   | ** EXPORT                                                        | 🗄 SAVE 🛛 🕽               |
|----------------------------------------------------------------------------------------------------|----------------------------------------------------------------------------------------------------|----------------------------------------------------------------------------------------------------|---------------------------------------------------------------------------------------------------|------------------------------------------------------------------|--------------------------|
| Issue Type: X - Multifamily (Ginnie Mae I)<br>Issue Date:                                                                                                    | Pool Tune:                                                                                                 | Submission Type:<br>Security Rate: 0.000                                                                        |                                                                                                   |                                                                  |                          |
| Business Rules: Not Yet Run<br>Project Number:                                                                                                    | Pool Amount: \$ 0.00<br>Mortgage Amount: \$ 0.00                                                           | Interest Rate: 0.000 9<br>Maturity Date:                                                                        | 6                                                                                                 |                                                                  |                          |
|                                                                                                    |                                                                                                    |                                                                                                    |                                                                                                   |                                                                  |                          |
|                                                                                                    |                                                                                                    |                                                                                                    |                                                                                                   |                                                                  |                          |
| Pool Details                                                                                                    |                                                                                                    |                                                                                                    |                                                                                                   |                                                                  |                          |
| - Header Information                                                                                                    |                                                                                                    |                                                                                                    |                                                                                                   |                                                                  |                          |
| a David Museline                                                                                                    | A low a Date                                                                                               | in the second second second second second second second second second second second second second second second | 4 Paul Ture                                                                                       | A Dubering Tree                                                  |                          |
| AB1234                                                                                                    | * Issue Late                                                                                               | Issue Type<br>X-Multifamily (Ginnie Mae I)                                                                      | <ul> <li>Pool Type</li> </ul>                                                                     | * Submission Type                                                | ~                        |
|                                                                                                    |                                                                                                    |                                                                                                    |                                                                                                   |                                                                  |                          |
| General Information                                                                                                    |                                                                                                    |                                                                                                    |                                                                                                   |                                                                  |                          |
|                                                                                                    |                                                                                                    |                                                                                                    |                                                                                                   |                                                                  |                          |
| * Pool Tax ID                                                                                                    | Initial Pay Date                                                                                           | * Delivery Date                                                                                                 | Unpaid Balance Date                                                                               | Amortization Method<br>Concurrent Date (CD)                      |                          |
|                                                                                                    |                                                                                                    |                                                                                                    |                                                                                                   |                                                                  |                          |
| * Security Interest Rate                                                                                                    | ana Interest Date Convision Eco                                                                            | * Maturity Date                                                                                                 |                                                                                                   |                                                                  |                          |
| mong                                                                                                    | age interest nate on whith y ree                                                                           |                                                                                                    | Ë                                                                                                 |                                                                  |                          |
|                                                                                                    |                                                                                                    |                                                                                                    |                                                                                                   |                                                                  |                          |
| + Master Agreements                                                                                                    |                                                                                                    |                                                                                                    |                                                                                                   |                                                                  |                          |
| Outledies Munices (News                                                                                                    | Colores (and Marsher (Marso                                                                                | Transfer                                                                                                    | Dringinal & Internet Account                                                                      |                                                                  |                          |
| Gustorian Number / Name                                                                                                    | Subservicer Number / Name                                                                                  | Transfer at issuance (TAI)                                                                                      | ABA / Federal Routing Number                                                                      | Account Number                                                   |                          |
|                                                                                                    |                                                                                                    |                                                                                                    |                                                                                                   |                                                                  |                          |
| Escrow Accounts                                                                                                    |                                                                                                    |                                                                                                    |                                                                                                   |                                                                  |                          |
| ADD                                                                                                    |                                                                                                    |                                                                                                    |                                                                                                   |                                                                  |                          |
|                                                                                                    | ABA / FEDERAL ROUTING NUME                                                                                 | 3ER                                                                                                    | ACCOUNT                                                                                           | IUMBER                                                           |                          |
| No data available.                                                                                                    |                                                                                                    |                                                                                                    |                                                                                                   |                                                                  |                          |
|                                                                                                    |                                                                                                    |                                                                                                    |                                                                                                   |                                                                  |                          |
| <ul> <li>Subscriber</li> </ul>                                                                                                    |                                                                                                    |                                                                                                    |                                                                                                   |                                                                  |                          |
| _                                                                                                    |                                                                                                    |                                                                                                    |                                                                                                   |                                                                  |                          |
| ADD                                                                                                    |                                                                                                    |                                                                                                    |                                                                                                   |                                                                  |                          |
| No data svaljable                                                                                                    | ABA NUMBER / DELIVER TO                                                                                    |                                                                                                    | DESCRIPTION                                                                                       | POSITION (IN 5)                                                  |                          |
| we wild dvanaure.                                                                                                    |                                                                                                    |                                                                                                    |                                                                                                   | Total                                                            | \$ 0.00                  |
|                                                                                                    |                                                                                                    |                                                                                                    |                                                                                                   |                                                                  |                          |
| <ul> <li>Certification and Agreement</li> </ul>                                                                                                    | - Form 11711B                                                                                              |                                                                                                    |                                                                                                   |                                                                  |                          |
|                                                                                                    |                                                                                                    |                                                                                                    |                                                                                                   |                                                                  |                          |
| <ul> <li>Poor Document Requirement Indicator</li> <li>Any and all security agreements affectin<br/>designated document custodian and with<br/>designated document custodian and with</li> </ul> | ing the mortgages in the referenced pool or loan particle provides that any interest of a secured party in | ackage are limited by a duly executed Release on and to the pooled mortgages shall lapse upon                   | of Security Interest (form HUD-11711A), which<br>or prior to the delivery of securities backed by | has been delivered by the issu<br>the referenced pool or loan pa | er to the<br>ckage. Upon |
| ure derivery of securities, only Ginfrié M                                                                                                    | ae will have any ownership interest in and to the p                                                        | oonen mongages.                                                                                                 |                                                                                                   |                                                                  |                          |
| No mortgage in the referenced pool or I<br>Mae will have any ownership intrest in a                                                                                                    | oan package is now subject to any security agree<br>and to the pooled mortgages.                           | ment between the issuer and any creditor, and i                                                                 | upon the release (delivery) of securities backe                                                   | d by the pool or loan package, o                                 | inly Ginnie              |
| Real Ballation                                                                                                    |                                                                                                    |                                                                                                    |                                                                                                   |                                                                  |                          |
| Pool statistics                                                                                                    |                                                                                                    |                                                                                                    |                                                                                                   |                                                                  |                          |
| Total Amounts<br>P&I Payment Amount                                                                                                    | FHA Totals<br>Quantity                                                                                     | USDA Rural Development Totals                                                                                   | Additional Information<br>Weighted Average Interest Pate                                          |                                                                  |                          |
|                                                                                                    |                                                                                                    |                                                                                                    |                                                                                                   |                                                                  |                          |